1. Скачать программу Win32 Disk Imager и установить ее на свой ПК <u>http://sourceforge.net/projects/win32diskimager/</u>

2. Разархивировать содержимое архива с образом ОС

| ↓ ↓ ↓ ↓ ↓ ↓ ↓ ↓ ↓ ↓ ↓ ↓ ↓ ↓ ↓ ↓ ↓ ↓ ↓                                                                                               | Средства работы со сжатыми папками<br>Извлечение                                                                 | Загрузки                      |                                                                     |                                                                                                    |                                                       | - □ >                                                                                                    | ×<br>?      |
|----------------------------------------------------------------------------------------------------|----------------------------------------------------------------------------------------------------|-------------------------------|---------------------------------------------------------------------|----------------------------------------------------------------------------------------------------|-------------------------------------------------------|----------------------------------------------------------------------------------------------------|-------------|
| Закрепить на панели Копировать Вставить<br>быстрого доступа                                                                         | Вырезать<br>⇒ Скопировать путь<br>В ставить ярлык<br>В ставить ярлык                                             | удалить Переименовать         | Создать элемент •<br>Создать<br>папку                               | Свойства<br>•                                                                                                    | крыть •<br>менить 5<br>урнал 6                        | Выделить все Снять выделение Обратить выделение                                                                                                    |             |
| Буфер обмена                                                                                                    |                                                                                                    | Упорядочить                   | Создать                                                             | Открыть                                                                                                    | ,                                                     | Выделить                                                                                                    |             |
| 🔶 🔶 ~ 🛧 🦊 > Этот компьютер >                                                                                                    | Загрузки                                                                                                    |                               |                                                                     | √ Ö                                                                                                    | Поиск: 3                                              | Загрузки 🔎                                                                                                    | p           |
| Имя<br>— Быстрый доступ                                                                                                    |                                                                                                    |                               |                                                                     | 1                                                                                                    | Дата измене                                           | ения Тип                                                                                                    |             |
| Рабочий стол * BLACKOS                                                                                                    | -lite-PC.x86_64-6.30.img.gz                                                                                      | Открыть                       |                                                                     |                                                                                                    | 18.10.2017 19                                         | 9:31 Apxив WinRAR                                                                                                    |             |
| 👆 Загрузки 🖈                                                                                                    |                                                                                                    | 는 Открыть в WinRAR            |                                                                     |                                                                                                    |                                                       |                                                                                                    |             |
| 🗄 Документы 🖈                                                                                                    |                                                                                                    | े Извлечь файлы               |                                                                     |                                                                                                    |                                                       |                                                                                                    |             |
| 📰 Изображения 🖈                                                                                                    |                                                                                                    | े Извлечь в текущую папку     |                                                                     |                                                                                                    |                                                       |                                                                                                    |             |
|                                                                                                    |                                                                                                    | Manager a PLACKOS lite BC     | -06 64 6 30 (mmm)                                                   |                                                                                                    |                                                       |                                                                                                    |             |
|                                                                                                    |                                                                                                    | S VISENERS & DEACKOS-IIIE-FC. | x80_64-0.50.img\                                                    |                                                                                                    |                                                       |                                                                                                    |             |
| 🖊   🕑 📙 🖛   Загрузки                                                                                                    |                                                                                                    |                               | xoo_04-0.50.img\                                                    |                                                                                                    |                                                       | >                                                                                                    | ×           |
| <ul> <li>↓   ☑ □ =   Загрузки</li> <li>Файл Главная Поделиться Вид</li> </ul>                                                       | I.                                                                                                    |                               | xxx_04-0.50.img\                                                    |                                                                                                    |                                                       | >                                                                                                    | ×           |
| Сойл Главная Поделиться Вир     Гавная Поделиться Вир     Гавная Поделиться Вир     Гавная Колировать Вставить     Быстрого доступа | Х Вырезать<br>За Скопировать путь<br>Вставить ярлык                                                              | овать Удалить Переименовать   | хоо_оч-о.золтду<br>Создать элемент *<br>Д Простой доступ *<br>папку | Свойства<br>•                                                                                                    | крыть т<br>менить<br>/рнал                            | — — ><br>Выделить все<br>Снять выделение<br>Обратить выделение                                                                                                    | ×           |
| •••••••••••••••••••••••••••••••••                                                                                                   | & Вырезать<br>ва Скопировать путь<br>[2] Вставить врлык<br>в +                                                   | уторядочить                   | коо_оч-озолітяці<br>Создать злемент -<br>папку<br>Создать           | Свойства<br>Открыть                                                                                                    | крыть т<br>менить<br>/рнал                            | - ><br>Выделить все<br>Снять выделение<br>Обратить выделение<br>Выделить                                                                                                    | ×           |
|                                                                                                    | Вирезать<br>В Ссолировать путь<br>В ставить ярлыс<br>Загрузки                                                    | упорядочить                   | ооо он-оролиту<br>Тарать элемент -<br>Создать<br>Лапку<br>Создать   | Свойства<br>Свойства<br>Свойс | крыть т<br>менить<br>урнал<br>Ооиска З                | - Сорона Сорона |             |
|                                                                                                    | Вирезать<br>Сколировать путь<br>В ставить прлик<br>Загрузки                                                      | утарларочить                  | Создать<br>Создать<br>папу<br>Создать<br>Создать                    | Свойства<br>Открыть<br>Свойства<br>Открыть                                                                                                    | крыть т<br>менить<br>урнал<br>Поиска З<br>Дата измене | - С >>><br>Выделить все<br>Снять виделение<br>Виделить<br>Виделить<br>Загрузки р<br>ения Тип                                                                                                    | ×           |
|                                                                                                    | Bupcans<br>Conuppans.nyrs<br>Bccaents apaue<br>3arpyaxu<br>Het-PCx86,64-6.30.img.gz<br>Inte-PCx86,64-6.30.img.gz | оторядочить                   | Создать<br>Создать<br>папку<br>Создать                              |                                                                                                    | крыть                                                 | Выделить все     Сиранть виделение     Обратить выделение     Выделить виделение     Выделить виделение    в      | К<br>С<br>О |

- 3. Запустить программу Win32 Disk Imager
- 4. Указать образ ОС и накопитель, на который этот образ будет записан

| 👒 Win32 Disk Imager - 1.0                                                           | _                                   |        | $\times$        |                   |            |                           |        |
|-------------------------------------------------------------------------------------|-------------------------------------|--------|-----------------|-------------------|------------|---------------------------|--------|
| Image File                                                                          |                                     | Device |                 |                   |            |                           |        |
|                                                                                     | 2                                   | [F:\]  | <b>•</b>        |                   |            |                           |        |
| 👒 Select a disk image                                                               |                                     |        |                 |                   |            |                           | ×      |
| $\leftarrow$ $\rightarrow$ $\checkmark$ $\Uparrow$ $\clubsuit$ $\rightarrow$ Этот к | омпьютер > Загрузки                 |        |                 |                   | v ē        | Тоиск: Загрузки           | Q      |
| Упорядочить 🔻 Создать                                                               | папку                               |        |                 |                   |            | <b>■</b> •                | ?      |
| 📃 Рабочий сто. 🖈 ^                                                                  | Лмя                                 | Д      | ата изменения   | Тип               | Размер     |                           |        |
| 🕂 Загрузки 🖈                                                                        | BLACKOS-lite-PC.x86_64-6.30.img     | 18     | 8.10.2017 19:31 | Файл образа диска | 299 008 KB |                           |        |
| документы *                                                                         |                                     |        |                 |                   |            |                           |        |
| 🛆 OneDrive 🗸 🗸                                                                      |                                     |        |                 |                   |            |                           |        |
| Имя фай.                                                                            | ла: BLACKOS-lite-PC.x86_64-6.30.img |        |                 |                   | ~          | Disk Images (*.img *.IMG) | $\sim$ |
|                                                                                     |                                     |        |                 |                   | [          | Открыть Отмен             | ia     |

5. Нажать кнопку "Write" и дождаться окончания процесса записи

| 👒 Win32 Disk Imager - 1.0              | -                     | - [ | X        |
|----------------------------------------|-----------------------|-----|----------|
| Image File                             |                       |     | Device   |
| C:/Users/USER/Downloads/BLACKOS-lite-f | PC.x86_64-6.30.img    | 2   | [F:\] ▼  |
| Hash                                   | Second Complete - 1.0 | ×   |          |
| None  Generate Copy                    | Write Successfu       | i.  |          |
| Read Only Allocated Partitions         | ОК                    |     |          |
| Progress                               |                       | _   | _        |
|                                        |                       |     |          |
| Cancel Read Write                      | Verify Only           |     | Exit     |
| Done.                                  |                       | 00: | 43/00:43 |

- 6. Перезагрузить компьютер, выбрав в BIOS этот накопитель в качестве загрузочного
- 7. В меню установщика ОС выбрать накопитель, для установки на него ОС

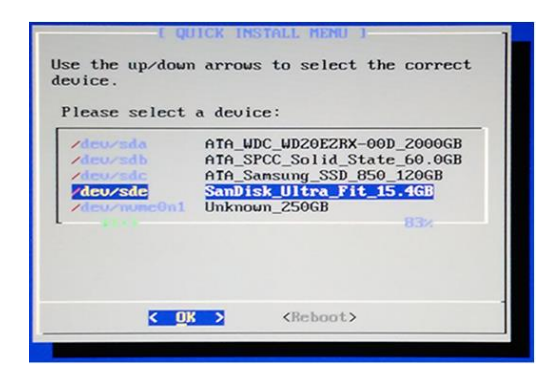

Программа установки отформатирует выбранный накопитель! Все имеющиеся на этом накопителе данные будут утеряны!

| K No >                             |
|------------------------------------|
| disk will be wiped out:<br>_15.46B |
|                                    |

8. Перезагрузить компьютер, выбрав в BIOS накопитель, на который была установлена система на предыдущем шаге, в качестве загрузочного

9. Выбрать ваш ЦАП в качестве устройства вывода звука\* и устройства прямого вывода звука\* в меню "Система – Настройки – Вывод звука"

| Confluence                     | Система - Настройки                         |                               |  |  |
|--------------------------------|---------------------------------------------|-------------------------------|--|--|
| 1                              | Устройство вывода звука                     | DIYINHK USB Audio 2.0, S/PDIF |  |  |
| Вывод видео                    | Настройка вывода                            | Наилучш                       |  |  |
| Вывод звука                    | Ограничить частоту сэмплирования (кГц)      | 192,0                         |  |  |
|                                | Стерео на все каналы                        |                               |  |  |
| Устройства ввода               | Сохранять исходную громкость при микширо    | вании                         |  |  |
| Экономия                       | Качество преобразования                     | Очень высокое (медленно!      |  |  |
| энергии                        | Поддерживать работу аудиоустройства         | Выкл                          |  |  |
| Общая защита                   | Звуки интерфейса                            | Никогда                       |  |  |
|                                | Включить прямой вывод звука                 | 9                             |  |  |
|                                | Устройство прямого вывода звука             | DIYINHK USB Audio 2.0, S/PDIF |  |  |
|                                | Выводить звук в формате Dolby Digital (AC3) | 9                             |  |  |
|                                | Настройка вывода аудио.                     |                               |  |  |
| Уровень настроек<br>Экспертный |                                             |                               |  |  |

<sup>\*</sup> Для режима "Bit Perfect" выбрать – (название устройства), S/PDIF.